# **EVC User Accounts**

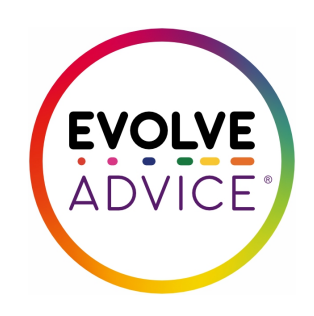

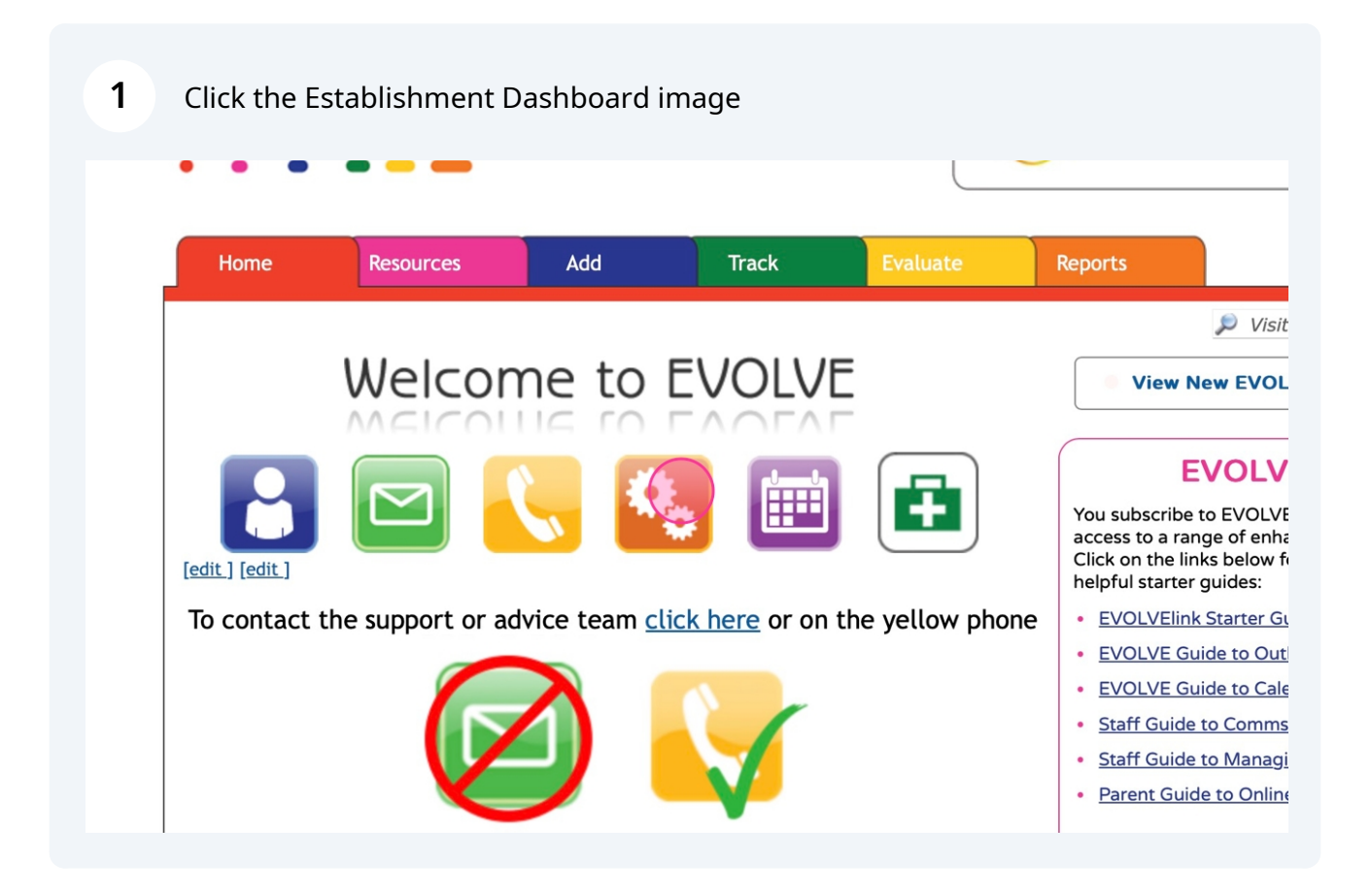

### 2 Click "Staff"

| Home                                                              | Resource       | s          | Add     | Track                               | Ev                                           | aluate               | Reports   |
|-------------------------------------------------------------------|----------------|------------|---------|-------------------------------------|----------------------------------------------|----------------------|-----------|
|                                                                   |                |            |         |                                     |                                              |                      |           |
| stablishr                                                         | nent Dasł      | nboard     |         |                                     |                                              |                      |           |
|                                                                   |                |            |         |                                     |                                              |                      |           |
| Summary                                                           | Contact        | Students   | Staff   | Volunteers                          | Docs                                         | Outline              | Calendars |
|                                                                   | Bookings       | Paymen     | ts Cons | ent Loca                            | l Area Visits                                |                      |           |
| myEVOLVE                                                          | Dookings       | . ayınıcıı |         |                                     |                                              |                      |           |
| myEVOLVE                                                          | Dookings       | . aymen    |         |                                     |                                              |                      |           |
| Visit App                                                         | proval Req     | Juiremen   | ts      |                                     |                                              |                      |           |
| wyEVOLVE<br>Visit App<br>Overseas:                                | proval Req     | Juiremen   | ts      | Adviser A                           | pproval Requ                                 | ired                 |           |
| myEVOLVE<br>Visit App<br>Overseas:<br>Residential:                | proval Req     | Juiremen   | ts      | Adviser A<br>Adviser A              | pproval Requ                                 | ired                 |           |
| visit App<br>Overseas:<br>Residential:                            | proval Req     | Juiremen   | ts      | Adviser A<br>Adviser A              | pproval Requ<br>pproval Requ                 | ired                 |           |
| wyEVOLVE<br>Visit App<br>Overseas:<br>Residential:<br>Adventurous | (Externally Le | uiremen    | ts      | Adviser A<br>Adviser A<br>Adviser A | pproval Requ<br>pproval Requ<br>pproval Requ | ired<br>ired<br>ired |           |

### Click the Amend User Account image

| Summary             | Contact  |      | Students     | 5   | Staff  | Vol     | unteers    | Dc   |
|---------------------|----------|------|--------------|-----|--------|---------|------------|------|
| myEVOLVE            | Bookir   | ngs  | Payment      | 5   | Con    | sent    | Local      | Area |
| <u>m-Learning [</u> | Download | File | Sea          | rch | for: a | ll Staf | f Accounts | 5    |
| <b>E</b>            |          | User | name         |     | Forena | me      | Surname    | En   |
|                     |          | CAtk | ins          |     | Clive  |         | Atkins     | cli  |
|                     | •        | Alex | andra.Briggs |     | Alexan | dra     | Briggs     | ale  |
| 0                   | •        | Trac | y.Chaplin    |     | Tracy  |         | Chaplin    | tra  |
| 🖉 💿                 | •        | H.Cr | esswell      |     | н      |         | Cresswell  | he   |
| 0                   | -2       | Andy | /            |     | Andrew | /       | Smith      | an   |
| 0                   | •        | Test | Testy        |     | Test   |         | Testy      | te   |
|                     |          |      |              |     |        |         |            | ~    |

4 Click the EVC or EVC Admin Support Tick Box

|             | Forename:         | Clive                                                               |
|-------------|-------------------|---------------------------------------------------------------------|
|             | i or originality  |                                                                     |
|             | Surname:          | Atkins                                                              |
| <u>m-Le</u> | Sex:              | Male 💿 Female 🔿                                                     |
|             | Email Address:    | clive.atkins@btinternet.com                                         |
|             | MIS Code:         |                                                                     |
|             | Skip MIS Upload : |                                                                     |
|             | EVC/Head Rights:  | EVC Admin Support (EVC rights without the ability to submit and EVC |
|             | Disable Account : |                                                                     |
|             | Password:         | ****************** [Change ]                                        |
|             |                   |                                                                     |
|             |                   |                                                                     |

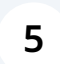

### Click "Update "

|           | rights without the ability to sub | mit and re | eturn forms) | Update " |
|-----------|-----------------------------------|------------|--------------|----------|
| Wiid      | emma@emmawiid.co.uk               | 1          | -            |          |
| Wiid      | jake@evolveadvice.co.uk           | 1          | -            | × /      |
| Willerton | angela@evolveadvice.co.uk         |            |              |          |

## Adding a new user as an EVC

## Click the Add New Staff Account image

|              |                 |                | _             |            |    |
|--------------|-----------------|----------------|---------------|------------|----|
| myEVOLVE     | Bookings        | Payments       | Consent       | Local Ar   | ea |
|              |                 | Search         | for: all Staf | f Accounts |    |
| 🕕 Info : U   | ser details hav | e been updated | d.            |            |    |
| m-Learning D | ownload File    |                |               |            |    |
|              |                 |                |               |            |    |
| H I X        | 🖉 User          | name           | Forename      | Surname    | Eı |
| 0            | CAtk            | ins            | Clive         | Atkins     | cl |
| 0            | 🚺 Alex          | andra.Briggs   | Alexandra     | Briggs     | al |
| 2            | Trac            | .Chaplin       | Tracy         | Chaplin    | tr |
|              | 🚺 H.Cr          | esswell        | н             | Cresswell  | he |
|              | 🏹 Andy          | ,              | Andrew        | Smith      | aı |
|              | _               |                |               |            |    |

### Complete the boxes

| IYEVO   | Account Type: | Staff: <b>O</b> Read-Only O              |                                                                                    |                                                                                                    |
|---------|---------------|------------------------------------------|------------------------------------------------------------------------------------|----------------------------------------------------------------------------------------------------|
|         |               |                                          | Info: Read-Only account access without the ability                                 | nts provide EVC le<br>to authorise visit                                                                                                    |
|         |               |                                          | These accounts were design<br>similar roles within the Est                         | ned for governors<br>tablishment. How                                                                                                    |
| 0 In    |               |                                          | Read-Only accounts are be<br>please use the 'Admin Sup<br>account from having subm | ring phased out. Ir<br>port' feature to pr<br>ission rights.                                                                                                    |
| I-Learn |               |                                          |                                                                                    |                                                                                                    |
|         | Forename:     |                                          |                                                                                    |                                                                                                    |
| ŦE      | Surname:      |                                          |                                                                                    |                                                                                                    |
| 0       | Email :       |                                          |                                                                                    | *recommended                                                                                                    |
|         | Sex:          | Male 🧿 Female                            |                                                                                    |                                                                                                    |
|         |               |                                          |                                                                                    |                                                                                                    |
|         |               |                                          |                                                                                    |                                                                                                    |
| 0       |               |                                          |                                                                                    |                                                                                                    |
|         |               | Forename:<br>Surname:<br>Email :<br>Sex: | In   Forename:   Surname:   Email :   Sex:   Male • Female •                       | <ul> <li>Info : Read-Only accouraccess without the ability These accounts were designs similar roles within the Essimilar roles within the Essimilar roles w</li></ul> |

#### 8 Click "Continue"

|             | account from having subm | ission rights | •     | <del>11</del> ])      |
|-------------|--------------------------|---------------|-------|-----------------------|
| k<br>ale () | ٦                        | *recomme      | nded  | <u>mary</u> ]<br>Head |
|             |                          |               | Conti | nue<br>#              |
| Smith       | andy@evolveadvice.co.uk  | 1             | 1     |                       |
| Testy       | test@test.co.uk          | 1             | -     |                       |
| Thomas      | fiona@evolveadvice.co.uk | ~             | *     |                       |
| Turner      | simon@evolveadvice.co.uk |               |       |                       |
| Wiid        | emma@emmawiid.co.uk      | 1             | 1     |                       |

**9** Click this EVC or EVC Admin Support Tick Box

|             | Forename:          | Test                                                              |
|-------------|--------------------|-------------------------------------------------------------------|
| <u>m-Le</u> | Surname:           | Test                                                              |
|             | Sex:               | Male 💿 Female 🔿                                                   |
| F C         | Email Address:     | Test@test.co.uk                                                   |
|             | MIS Code:          |                                                                   |
|             | Skip MIS Upload :  |                                                                   |
|             | EVC/Head Rights:   | EVC Admin Support (EVC rights without the ability to submit and r |
|             | (                  | EVC                                                               |
|             |                    | Head                                                              |
|             | Disable Account :  |                                                                   |
|             | New Password :     |                                                                   |
|             | Confirm Password : |                                                                   |
|             | PIN:               |                                                                   |
|             | Confirm PIN:       |                                                                   |
|             |                    |                                                                   |

### Enter a password

| m-Le. | MIS Code:          |                                                                                      |
|-------|--------------------|--------------------------------------------------------------------------------------|
|       | Skip MIS Upload :  |                                                                                      |
|       | EVC/Head Rights:   | $\hfill \Box$ EVC Admin Support (EVC rights without the ability to submit and return |
|       |                    | V EVC                                                                                |
|       |                    | Head                                                                                 |
|       | Disable Account    |                                                                                      |
|       | New Password :     |                                                                                      |
|       | Confirm Password : |                                                                                      |
|       | Commin Password .  |                                                                                      |
|       | PIN:               |                                                                                      |
|       | Confirm PIN:       |                                                                                      |
|       | <b>2</b>           |                                                                                      |
|       |                    |                                                                                      |
|       |                    |                                                                                      |
|       | Simon.Turner       | Simon Turner simon@evolveadvice.co.uk                                                |

### 11 Click "Update "

| Turner simon@evolveadvice.co.uk   Wiid emma@emmawiid.co.uk   Wiid jake@evolveadvice.co.uk   Willerton angela@evolveadvice.co.uk | ₽~ ✓      |                           |      |    |    |
|----------------------------------------------------------------------------------------------------|-----------|---------------------------|------|----|----|
| Wiid emma@emmawiid.co.uk   Wiid jake@evolveadvice.co.uk   Willerton angela@evolveadvice.co.uk                                   | Turner    | simon@evolveadvice.co.uk  | //// | 97 | // |
| Wiid     jake@evolveadvice.co.uk       Willerton     angela@evolveadvice.co.uk                                                  | Wiid      | emma@emmawiid.co.uk       | 11   | 1  |    |
| Willerton angela@evolveadvice.co.uk                                                                                             | Wiid      | jake@evolveadvice.co.uk   |      | 1  | ~  |
|                                                                                                    | Willerton | angela@evolveadvice.co.uk |      |    |    |